Shelly H&T

## СЕНЗОР ЗА ВЛАЖНОСТ И ТЕМПЕРАТУРА РЪКОВОДСТВО ЗА УПОТРЕБА

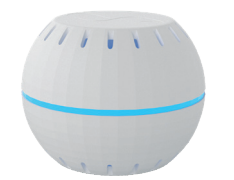

Shelly H&T от Allterco Robotics е предназначен да бъде поставен в помещение / зона, за да се знае влажността и температурата. Shelly H&T се захранва от батерия, с живот на батерията до 18 месеца и може да работи като самостоятелно устройство или като аксесоар към контролер за домашна автоматизация.

#### Спецификации

Вид батерия: 3V DC - CR123A Живот на батерията: До 18 месеца Консумация на ел. енепгиа Статичен ≤70uA • Събудете се ≤250mA Диапазон на измерване на влажност: 0 ~ 100% (± 5%) Диапазон на измерване на температурата: -40 ° C ÷ 60 ° C (± 1 ° C) Работна температура: 40 ° C ÷ 60 ° C Размери (ВхШхД): 35х45х45 мм

Радио протокол: WiFi 802.11 b/g/n Честота: 2400 - 2500 МНг: Работен обхват: • до 50 м на открито до 30 м на закрито Мощност на радиосигнала: 1mW Стандарти на ЕС: Директива RE / 2014/53 / ЕС • LVD 2014/35 / EC • EMC 2004/108 / WE RoHS2 2011/65 / UE

Устройството може да работи на батерия или може да се зарежда директно чрез USB зарядно!

### Инструкции за инсталация

ВНИМАНИЕ! Преди да започнете инсталацията, прочетете внимателно и напълно придружаващата документация. Неспазването на препоръчаните процедури може да доведе до неизправност, опасност за живота ви или нарушаване на закона. Allterco Robotics не носи отговорност за загуби или повреди в случай на неправилна инсталация или работа на това устройство.

ВНИМАНИЕ! Използвайте Устройството само с батерии, които отговарят на всички приложими разпоредби. Неподходящите батерии могат да причинят късо съединение в Устройството, което може да го повреди.

ВНИМАНИЕ! Не позволявайте на децата да играят с устройството, особено с бутона за захранване. Дръжте устройствата за дистанционно управление на Shelly (мобилни телефони, таблети, персонални компютри) далеч от деца.

### Контролирайте дома си с гласа си

Всички устройства на Shelly са съвместими с Amazon Alexa и Google Assistant. Моля, вижте нашите стъпка по стъпка ръководства за:

https://shelly.cloud/compatibility/Alexa

https://shelly.cloud/compatibility/Assistant

# Събуждане на устройството

За да отворите устройството, завъртете горната и долната част на кутията обратно на часовниковата стрелка.

Натисни бутона. Светодиодът трябва да мига бавно. Това означава, че Shelly е в режим АР. Натиснете отново бутона и светодиодът ще се изключи и Shelly ще бъде в режим "заспиване".

# LED режими

- LED мига бързо режим AP
- LED мига бавно режим STA (без облак)
- LED постоянно режим STA (свързан с облака)
- LED мига бързо FW актуализация (STA режим е свързан облак)

# Фабрично нулиране

Можете да върнете своите Shelly H&T към фабричните му настройки, като натиснете и задържите бутона за 10 секунди. При успешно фабрично нулиране светодиодът ще мига бавно.

# Допълнителни функции

Shelly позволява контрол чрез HTTP от всяко друго устройство, контролер за домашна автоматизация, мобилно приложение или сървър. За повече информация относно протокола за контрол на REST, моля посетете: www.shelly. cloud или изпратете мейл до developers@shelly.cloud

Shelly

МОБИЛНО ПРИЛОЖЕНИЕ SHELLY

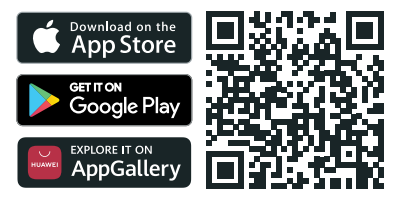

Shelly Cloud ви дава възможност да контролирате и настройвате всички устройства на Shelly® от всяка точка на света. Единственото, от което се нуждаете, е връзка с интернет и нашето мобилно приложение, инсталирано на вашия смартфон или таблет. За да инсталирате приложението, моля, посетете Google Play или App Store.

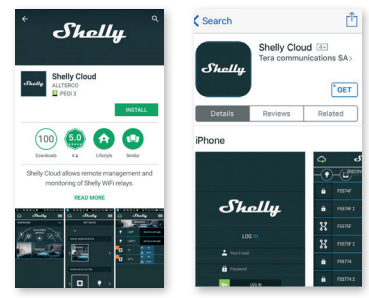

### Регистрация

Първият път, когато отворите мобилното приложение Shelly Cloud, трябва да създадете акаунт, който да управлява всичките ви устройства на Shelly®.

#### Забравена парола

В случай, че забравите или загубите паролата си, просто въведете имейл адреса, който сте използвали при регистрацията си. След това ще получите инструкции как да промените паролата си.

П ВНИМАНИЕ! Внимавайте, когато въвеждате своя имейл адрес по време на регистрацията, тъй като той ще бъде използван в случай, че сте забравили паролата си.

След като се регистрирате. създайте първата си стая (или стаи), където ще добавите и използвате вашите устройства Shelly. Shelly Cloud позволява лесно управление и наблюдение с помощта на мобилен телефон, таблет или компютър

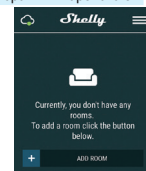

#### Добавяне на устройството

За да добавите ново устройство Shelly, свържете го към електрическата мрежа, следвайки инструкциите за инсталиране, включени в устройството.

#### Стъпка 1

Поставете своя Shelly H&T в стаята, където искате да го използвате. Натиснете бутона - светодиодът трябва да се включи и да мига бавно.

ВНИМАНИЕ: Ако светодиодът не мига бавно, натиснете и задръжте бутона поне 10 секунди. След това светодиодът трябва да мига бързо. Ако не, моля повторете или се свържете с нашата поддръжка на адрес: upport@shellv.c

#### Стъпка 2

Изберете "Добавяне на устройство". За да добавите още устройства по-късно, използвайте менюто в горния десен ъгъл на главния екран и кликнете върху "Добавяне на устройство". Въведете името и паролата за WiFi мрежата, към която искате да добавите Shelly.

# Стъпка 3

- Ако използвате iOS: ще видите следния екран (фиг. 4) На вашето устройство iOS отворете Настройки> WiFi и се свържете с WiFi мрежата, създадена от Shelly, напр. ShellyHT-35FA58.

- Ако използвате Android (фиг. 5), телефонът ви автоматично ще сканира и ще включва всички нови устройства Shelly в WiFi мрежата, която сте дефинирали.

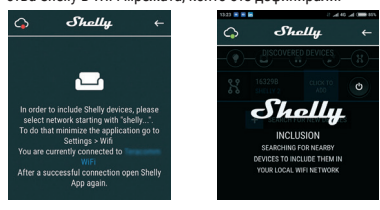

При успешното включване на устройството в WiFi мрежата ще видите следния pop-up:

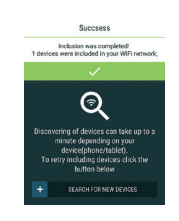

#### Стъпка 4:

Приблизително 30 секунди след откриването на всички нови устройства в локалната WiFi мрежа, списъкът ще бъде показан по подразбиране в стаята "Открити устройства".

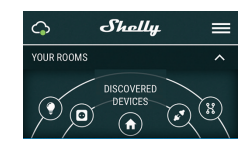

#### Стъпка 5:

Изберете Открити устройства и изберете устройството Shelly, което искате да включите във вашия акаунт.

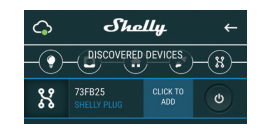

### Стъпка 6:

Въведете име за устройството. Изберете стая, в която устройството трябва да бъде позиционирано. Можете да избе-

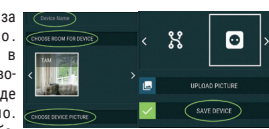

рете икона или да качите снимка, за да улесните разпознаването. Натиснете "Запазване на устройството".

#### Стъпка 7:

За да активирате връзка с услугата Shelly Cloud за дистанционно управление и мониторинг на Устройството, натиснете "да" при следващото изскачащо меню.

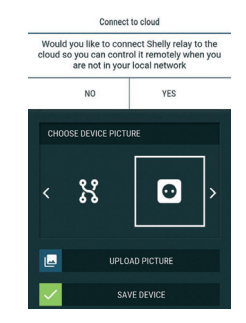

### Настройки на Shelly устройствата

След като вашето устройство Shelly бъде включено в приложението, можете да го контролирате, да промените настройките му и да автоматизирате начина. по който работи. За да включите и изклю-

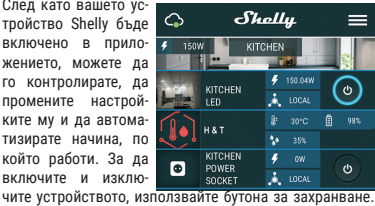

За да влезете в менюто с подробности за устройството, шракнете върху името му. Оттам можете да контролирате устройството, както и да редактирате неговия външен вид и настройки.

### Настройки на сензор

Температурни единици Промяна на температурните единици.

 Целзий Фаренхайт

# Температурен праг

Определете прага на температурата, при който Shelly H&T ще се "събуди" и ще изпрати статус. Стойността може да бъде от 0.5 ° до 5° или можете да я деактивирате.

#### Праг на влажност

Определете прага на влажност, в който Shelly Н&Т ще се "събуди" и ще изпрати статус. Стойността може да бъде от 5 до 50% или можете да я деактивирате.

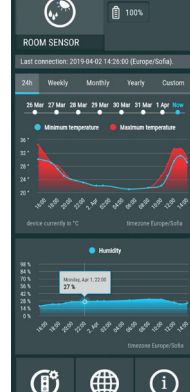

Shally

### Интернет и сигурност

WiFi режим - клиент: Позволява на устройството да се свърже към налична WiFi мрежа. След като въведете подробностите в съответните полета, натиснете Connect.

WiFi режим - точка на достъп: Конфигурирайте Shelly за създаване на Wi-Fi точка за достъп. След като въведете подробностите в съответните полета, натиснете Create Access Point

Ограничаване на влизане: Ограничете уеб интерфейса (IP в Wi-Fi мрежата) на Shelv с потребителско име и парола. След като въведете детайлите в съответните полета, натиснете Ограничаване на влизането.

### Настройки

#### Актуализация на фърмуера

Актуализирайте фърмуера на Shelly, когато излезе нова версия.

#### Часова зона и геолокация

Активирайте или деактивирайте автоматично откриване на часовата зона и геолокацията.

#### Фабрично нулиране

Върнете Shelly към фабричните му настройки по подразбиране.

### Информация за устройството

- ID на устройството уникален идентификационен номер на Shelly
- Device IP IP адресът на Shelly във вашата Wi-Fi мрежа

#### Редактиране на устройството

- Име на устройството
- Стая за устройства
- Снимка на устройството

Когато приключите, натиснете Запазване на устройството.

### Вграден уеб интерфейс

Дори и без мобилното приложение Shelly може да бъде настроен и контролиран чрез браузър и връзка на мобилен телефон или таблет.

### Абревиатури:

Shelly-ID - състои се от 6 или повече знака. Може да включва например цифри и букви 35FA58.

SSID - името на WiFi мрежата, създадена например от устройството ShellyHT-35FA58. Access Point (AP) - в този режим в Shelly създава своя

собствена WiFi мрежа.

Client Mode (CM) - в този режим в Shelly се свързва с друга WiFi мрежа.

#### Инсталация/Първоначално добавяне Стъпка 1

Поставете Shelly в стаята, където искате да го използвате. Отворете го и натиснете бутона. Светодиодът трябва да мига бавно.

За да отворите устройството, завъртете горната и долната част на кутията обратно на часовниковата стрелка. 🗥 ВНИМАНИЕ! Ако светодиодът не мига бавно, натиснете и задръжте бутона за 10 секунди. При успешно фабрично нулиране светодиодът ще мига бавно.

Стъпка 2

Когато светодиодът мига бавно, Shelly е създал WiFi мрежа с име като ShellyHT-35FA58. Свържете се с него. Стъпка 3

Въведете 192.168.33.1 в адресното поле на вашия браузър, за да заредите уеб интерфейса на Shelly.

### Начална страница

Това е началната страница на вградения уеб интерфейс с информация за:

- Текуша температура
- Текуща влажност
- Текущ процент на батерията
- Връзка с облака
- Сегашно време

### Настройки

Настройки на сензор Температурни единици

#### Промяна на температурните

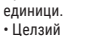

Фаренхайт

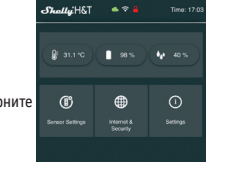

Период на изпращането: Определете периода (в часове), в който Shelly H&T ще отчете състоянието си. Стойността трябва да бъде между 1 и 24.

#### Температурен праг

Определете прага на температурата, при който Shelly H&T ще се "събуди" и ще изпрати статус. Стойността може да бъде от 0,5 ° до 5 ° или можете да я деактивирате.

### Праг на влажност

Определете прага на влажност, в който Shelly H&T ше се "събуди" и ще изпрати статус. Стойността може да бъде от 5 до 50% или можете да я деактивирате.

Разширени настройки: Тук можете да промените изпълнението на действието:

- Via CoAP (CoIOT)
- Via MQTT

ВНИМАНИЕ: За да нулирате устройството, натиснете и задръжте бутона най-малко 10 секунди. При успешно фабрично нулиране светодиодът ще мига бавно.

### Настройки

Рестарт на устройство

### Препоръки за по-дълъг живот на батерия

За най-добър живот на батерията ви препоръчваме следните настройки за Shelly H&T:

### Настройки на сензора

- Температурен праг: 1
- Праг на влажност: 10%

Задайте статичен IP адрес в Wi-Fi мрежата за Shelly от вградения уеб интерфейс. Отидете на Интернет Сигурност -> Настройки на сензора и натиснете Задайте статичен IP адрес. След като въведете подробностите в съответните полета, натиснете Connect.

Производител: Allterco Robotics EOOD Адрес: София, 1407, бул. Черни връх 103 Тел.: +359 2 988 7435

## Имейл: support@shelly.cloud

Ye6: http://www.shelly.cloud

Актуализациите на данните за контакт се публикуват от производителя на официалния уебсайт на Устройството http://www.shelly.clo

Потребителят е длъжен да бъде информиран за всяко изменение на тези условия на гаранция, преди да упражни правата си срещу производителя.

Всички права върху търговски марки She® и Shelly®, както и други интелектуални права, свързани с това Устройство, принадлежат на Allterco Robotics EOOD.

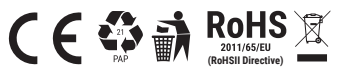

WIFI MODE - CLIENT Connect the She existing WiFi Network elly device to an 🗢 WiFi Name Password 0 Set static IP address IP address Network mask 255.255.255.0 Gateway DNS (optional)

Дръжте своето Shelly устройство максимално близо до рутера